| 3     | CONFIGURATION DE VOTRE RESEAU SANS FIL                                                                                                    |  |  |  |  |  |
|-------|----------------------------------------------------------------------------------------------------|--|--|--|--|--|
|       |                                                                                                    |  |  |  |  |  |
| 1     | Insérez votre clé Wi-Fi USB dans l'un des ports USB.                                                                                                    |  |  |  |  |  |
| 2     | Cliquez sur l'icône [[11]] apparu en haut à droite de la barre de menu et sélectionnez le menu "Préférences" ou double-<br>cliquez sur l'icône "Clé Wi-Fi USB" apparu dans "Préférences Système".                                                                      |  |  |  |  |  |
| Э     | Dans l'écran clé Wi-Fi USB, <b>cliquez sur le bouton "Démarrage balayage"</b> et sélectionnez le réseau sans fil dont<br>le nom correspond à celui mentionné sur l'étiquette collée sur votre guide d'installation. Ensuite cliquez sur<br>le bouton "Connecter".      |  |  |  |  |  |
| 4     | Une fenêtre vous demandant de saisir une clé WEP apparaît. Dans l'option WEP actif, veuillez <b>sélectionner "104 bits Hex (26 digits)"</b> et saisissez la clé WEP dans le champ en dessous. La clé WEP figure sur l'étiquette collée sur votre guide d'installation. |  |  |  |  |  |
| 5     | Cochez l'option "Index clé active" et cliquez sur "Appliquer".                                                                                                    |  |  |  |  |  |
| L     | Fermez la fenêtre. Canal: 1/2.412 GHz)   Cyptage                                                                                                    |  |  |  |  |  |
| Confi | gurez maintenant votre modem routeur.                                                                                                    |  |  |  |  |  |
|       | Annuler Appliquer                                                                                                    |  |  |  |  |  |
| 4     | CONFIGURATION DU MODEM ROUTEUR WI-FI                                                                                                    |  |  |  |  |  |

Si un modem est déjà configuré sur votre ordinateur, assurez-vous que dans les options de connexion à Internet, le mode de connexion est "Etablir une connexion s'il n'existe pas de connexion réseau" (dans Internet Explorer).

Ouvrez votre navigateur Internet et saisissez l'adresse du routeur : http://192.168.1.1 et validez par "Entrer".

| 2 | Saisissez le nom d'utilisateur et le mot de passe suivant :<br>Nom d'utilisateur par défaut : Tiscali<br>Mot de passe : veuillez saisir le code de configuration transmis par Tiscali sur                                                  | Connecter à 192.168.1.                                            |
|---|----------------------------------------------------------------------------------------------------|-------------------------------------------------------------------|
|   | votre courrier d'abonnement.<br>Cliquez sur "OK".                                                                                                    | SAGEM<br>Nom d'utilisateur : <b>①</b> Tie<br>Mot de passe : ····· |
|   | Notez ici le code de configuration, il peut vous être à nouveau demandé pour réinstaller votre routeur : LIIIIIII                                                                                                    |                                                                   |
| Ξ | La page d'accueil s'affiche dans le navigateur Internet. Cliquez sur "Installation" dans la colonne gauche ou au centre de votre écran.                                                                                                    |                                                                   |
| 4 | Saisissez les paramètres de connexion qui vous ont été communiqués par<br>Tiscali (nom d'utilisateur ADSL et mot de passe ADSL) puis cliquez sur<br>"Suivant".                                                                             |                                                                   |
| 5 | <b>Cliquez sur le bouton "Ajouter"</b> pour ajouter l'adresse Mac de votre clé<br>Wi-Fi USB et l'autoriser à se connecter. L'adresse Mac est le numéro<br>d'identification de votre clé Wi-Fi USB et figure à l'arrière de cette dernière. |                                                                   |
| L | Cliquez sur "Suivant" puis "Enregistrer".                                                                                                    |                                                                   |

ite de configuratio M Folost<sup>114</sup>1400M

OK Annuler

Bravo ! Votre modem routeur est maintenant configuré, vous pouvez accéder à Internet Haut débit avec votre navigateur Internet habituel.

NB : Pour plus de détails sur l'installation de votre pack Wi-Fi, consultez le guide utilisateur qui se trouve dans votre pack.

## FEUILLET D'INSTALLATION SAGEM FOST 1400 W

CE MODEM NE FONCTIONNE QU'AVEC UN ABONNEMENT A UN FORFAIT ADSL TISCALI.

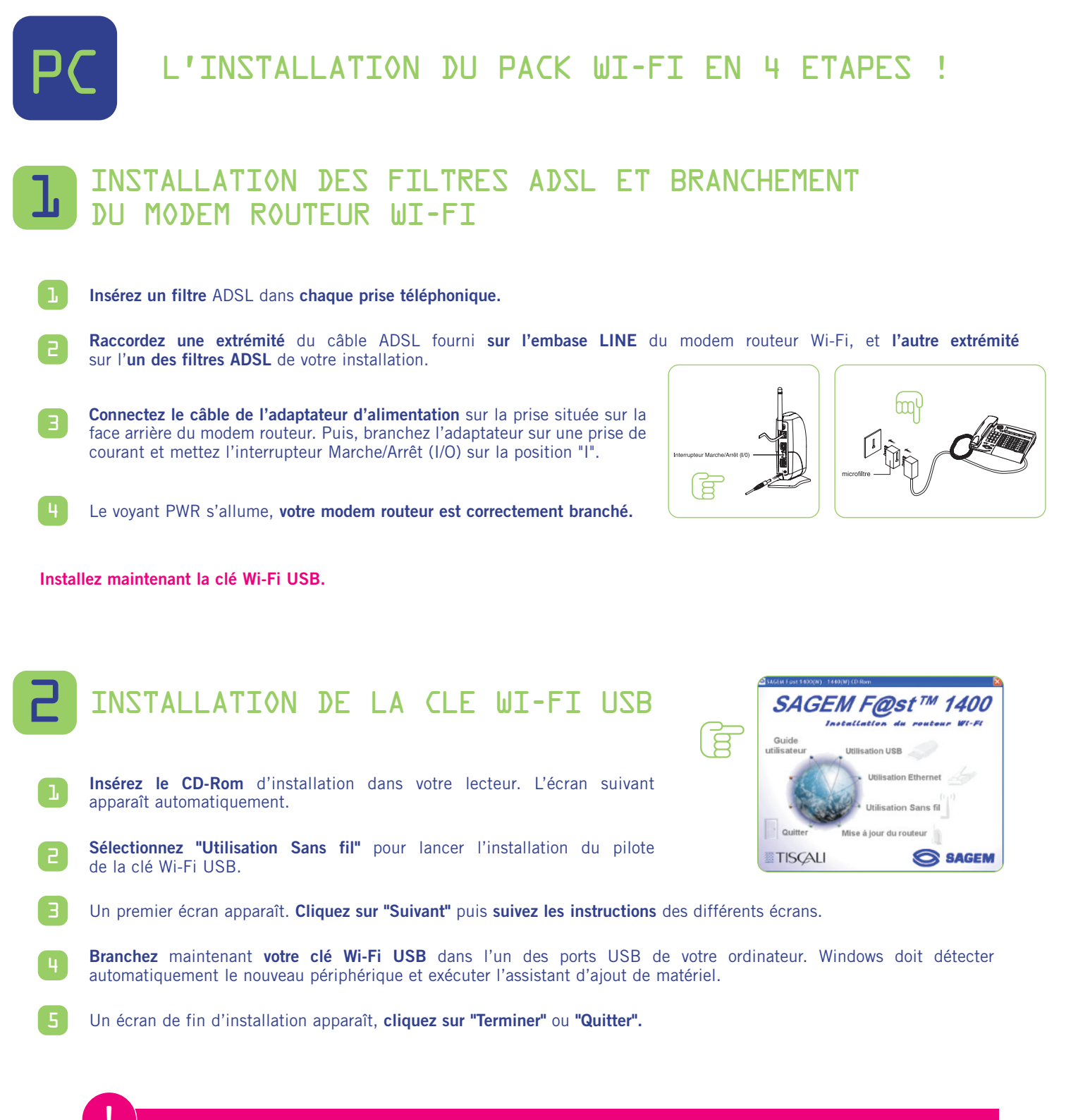

## JALERTE WINDOWS 98 SE

Si la fenêtre "Veuillez insérer le disque CD-Rom Windows 98SE/ME puis cliquer sur OK" apparaît, insérez votre CD-Rom de Windows 98, entrez le chemin correspondant au lecteur puis cliquez sur "OK". Cliquez sur "Terminer" pour finir l'installation, ce qui fera redémarrer Windows.

| Ξ                                                                                                    | CONFIGURATION DE VOTRE RESEAU SANS                                                                                                    | S FI                | L                                                                                                    |  |  |  |
|----------------------------------------------------------------------------------------------------|----------------------------------------------------------------------------------------------------|---------------------|----------------------------------------------------------------------------------------------------|--|--|--|
| 1                                                                                                    | Double-cliquez sur l'icône "Sagem Utilitaire pour clé Wi-Fi USB" fou sélectionnez la commande "Sagem Utilitaire pour clé Wi-Fi USB" dans le m                                                                                                    | igurant<br>enu "Dér | sur le bureau Windows<br>narrer" de Windows.                                                                                                    |  |  |  |
| 2                                                                                                    | Double-cliquez sur l'icône 🛁 qui apparaît en bas à droite dans la barre des tâches.                                                                                                    |                     |                                                                                                    |  |  |  |
| Ξ                                                                                                    | Choisissez l'onglet "Détecteur d'AP" et cliquez sur le bouton "Nouveau balayage".                                                                                                    |                     |                                                                                                    |  |  |  |
| 4                                                                                                    | La ligne correspondant à votre modem routeur apparaît. L'ESSID doit correspondre à celui qui figure sur l'étiquette<br>collée sur votre guide d'installation. Sélectionnez cette ligne et <b>cliquez sur le bouton "Adhérer"</b> .                   |                     |                                                                                                    |  |  |  |
| 5                                                                                                    | Dans le champ "Cryptage <wep>", choisissez "128 bits" et cochez l'option "Créer des clés manuellement".</wep>                                                                                                    |                     |                                                                                                    |  |  |  |
| L                                                                                                    | <b>Cochez l'option "Hexadécimal : 26 caractères (0-9,A-F)",</b> et saisissez la clé WEP dans le premier champ.<br>La clé WEP figure sur l'étiquette collée sur votre guide d'installation. Cochez l'option "Clé 1" et cliquez<br>sur le bouton "OK". |                     |                                                                                                    |  |  |  |
| 7                                                                                                    | Fermez la fenêtre.                                                                                                    |                     |                                                                                                    |  |  |  |
| Confi                                                                                                    | gurez maintenant votre modem routeur Wi-Fi.                                                                                                    |                     |                                                                                                    |  |  |  |
| CONFIGURATION DU MODEM ROUTEUR WI-FI<br>Si un modem est déjà configuré sur votre ordinateur, assurez-vous que dans les options de connexion à Internet,<br>le mode de connexion est "Etablir une connexion s'il n'existe pas de connexion réseau" (dans votre navigateur Internet). |                                                                                                    |                     |                                                                                                    |  |  |  |
| 1                                                                                                    | Double-cliquez sur l'icône "Configuration Sagem F@st 1400" figurant sur le bureau.                                                                                                    |                     | Connecter à 192.168.1.1                                                                                                    |  |  |  |
| 2                                                                                                    | Saisissez le nom d'utilisateur et le mot de passe suivant :<br>Nom d'utilisateur par défaut : Tiscali<br>Mot de passe : veuillez saisir le code de configuration transmis par Tiscali sur<br>votre courrier d'abonnement.<br>Cliquez sur "OK".       |                     | SAGEM<br>Nom d'utilisateur : Tiscali                                                                                                    |  |  |  |
|                                                                                                    | Notez ici le code de configuration, il peut vous être à nouveau demandé pour réinstaller votre routeur :                                                                                                    |                     | All and the second second sec                                                                                                    |  |  |  |
| Э                                                                                                    | La page d'accueil s'affiche dans le navigateur Internet. Cliquez sur le bouton<br>"Installation" au centre de votre écran.                                                                                                    | ß                   | S SACEN<br>ITTSCAU<br>ITTSCAU<br>Internet<br>Internet |  |  |  |
| 4                                                                                                    | Saisissez les paramètres de connexion qui vous ont été communiqués par<br>Tiscali (nom d'utilisateur ADSL et mot de passe ADSL) puis cliquez sur<br>"Suivant".                                                                                       |                     | Marca Andrew Carlos (Construction)<br>Marca Andrew Carlos (Construction)<br>Marca Andrew Carlos (Construct                                                                                                    |  |  |  |
| 5                                                                                                    | <b>Cliquez sur le bouton "Suivant"</b> lorsque la connexion est réussie sur la fenêtre "Etat de la connexion".                                                                                                    |                     |                                                                                                    |  |  |  |
| L                                                                                                    | Cliquez sur le bouton "Ajouter" pour ajouter l'adresse Mac de votre clé Wi-Fi<br>USB afin de l'autoriser à se connecter. L'adresse Mac se trouve sur votre clé                                                                                       |                     |                                                                                                    |  |  |  |

Wi-Fi USB.

Cliquez sur "Suivant" puis "Enregistrer".

## Bravo ! Votre modem routeur est maintenant configuré, vous pouvez accéder à Internet Haut débit avec votre navigateur Internet habituel.

## Ci-dessous une configuration possible avec le modem routeur et la clé Wi-Fi USB.

Le modem routeur est connecté directement sur le PC (en USB ou Ethernet) et à la ligne téléphonique. Un PC portable est relié en sans fil via la clé Wi-Fi USB (à quelques mètres).

 $\mathsf{NB}:\mathsf{Pour}$  plus de détails sur l'installation de votre pack Wi-Fi, consultez le guide utilisateur qui se trouve dans votre pack.

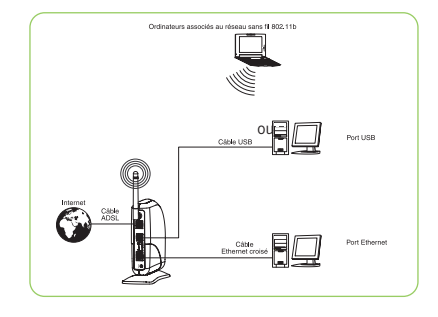

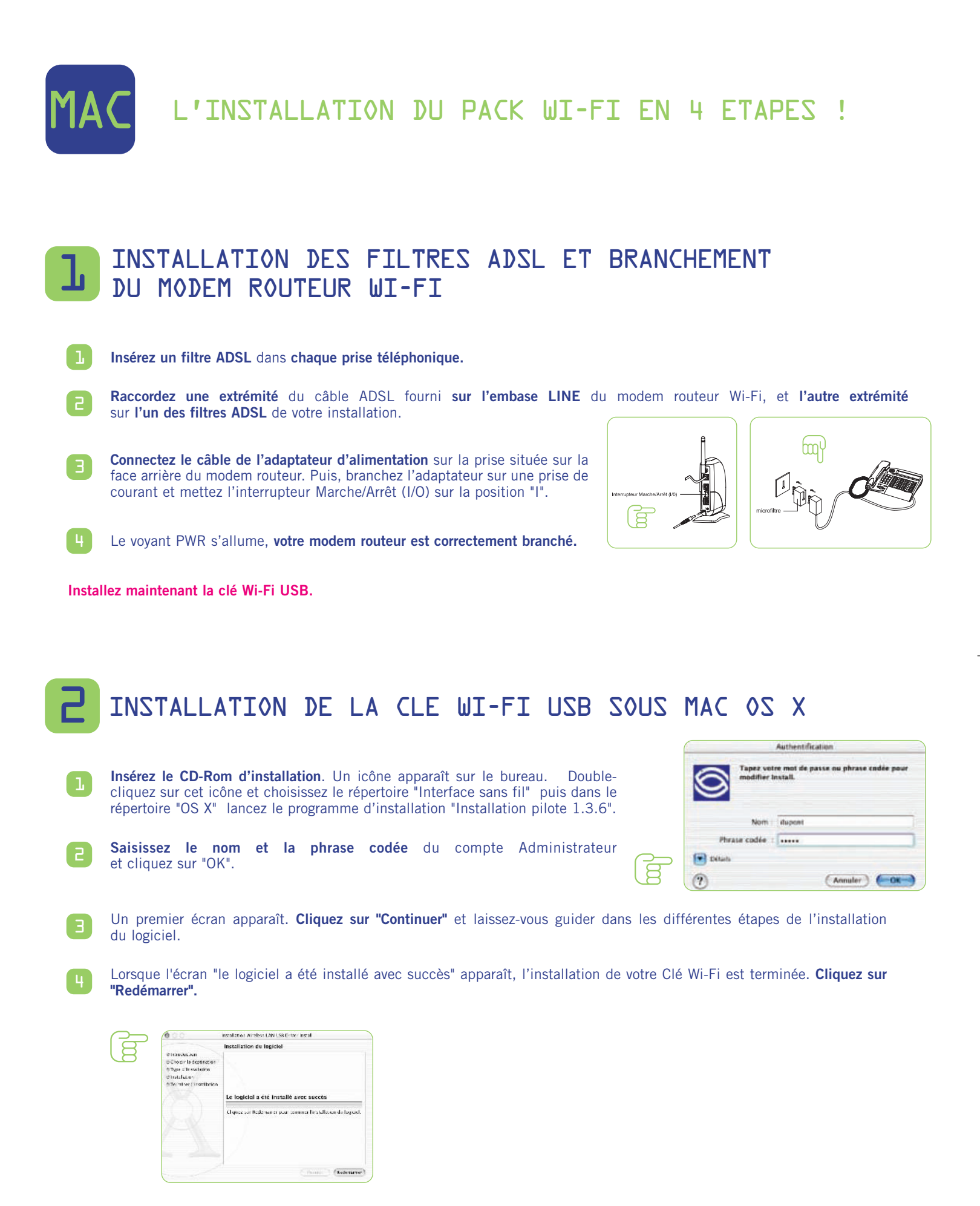

tiscali

\* Internet passionnément.